## Je suis inscrit à un parcours

\*

\*

## Par défaut, je suis donc abonné à **TOUS LES MODULES DU PARCOURS**

## <u>SI</u> mon parcours comporte des modules facultatifs

- → Je peux choisir les modules qui m'intéressent et me désabonner des autres.
- Mon espace stagiaire  $\rightarrow$  Parcours de formation  $\rightarrow$  auxquels je suis inscrit  $\rightarrow$  Afficher

| Mon espace stagiaire                       | Mon espace intervenante Espace organisation                      |
|--------------------------------------------|------------------------------------------------------------------|
| Convocations comme st                      | agiaire Mon plan de formation individuelle Parcours de formation |
| Sélection des parcours de formation        |                                                                  |
| Parcours de<br>formation                   |                                                                  |
| Uniquement les<br>parcours de<br>formation | ✓ auxquels je suis inscrite                                      |
|                                            | dont les inscriptions sont ouvertes                              |
|                                            | Certificatifs                                                    |
|                                            | nouveaux                                                         |
|                                            |                                                                  |
|                                            | Afficher                                                         |

Je repère mon parcours dans la liste : l'étoile verte indique que je suis inscrit au parcours (abonné à tous les modules), le i bleu affiche la description du parcours

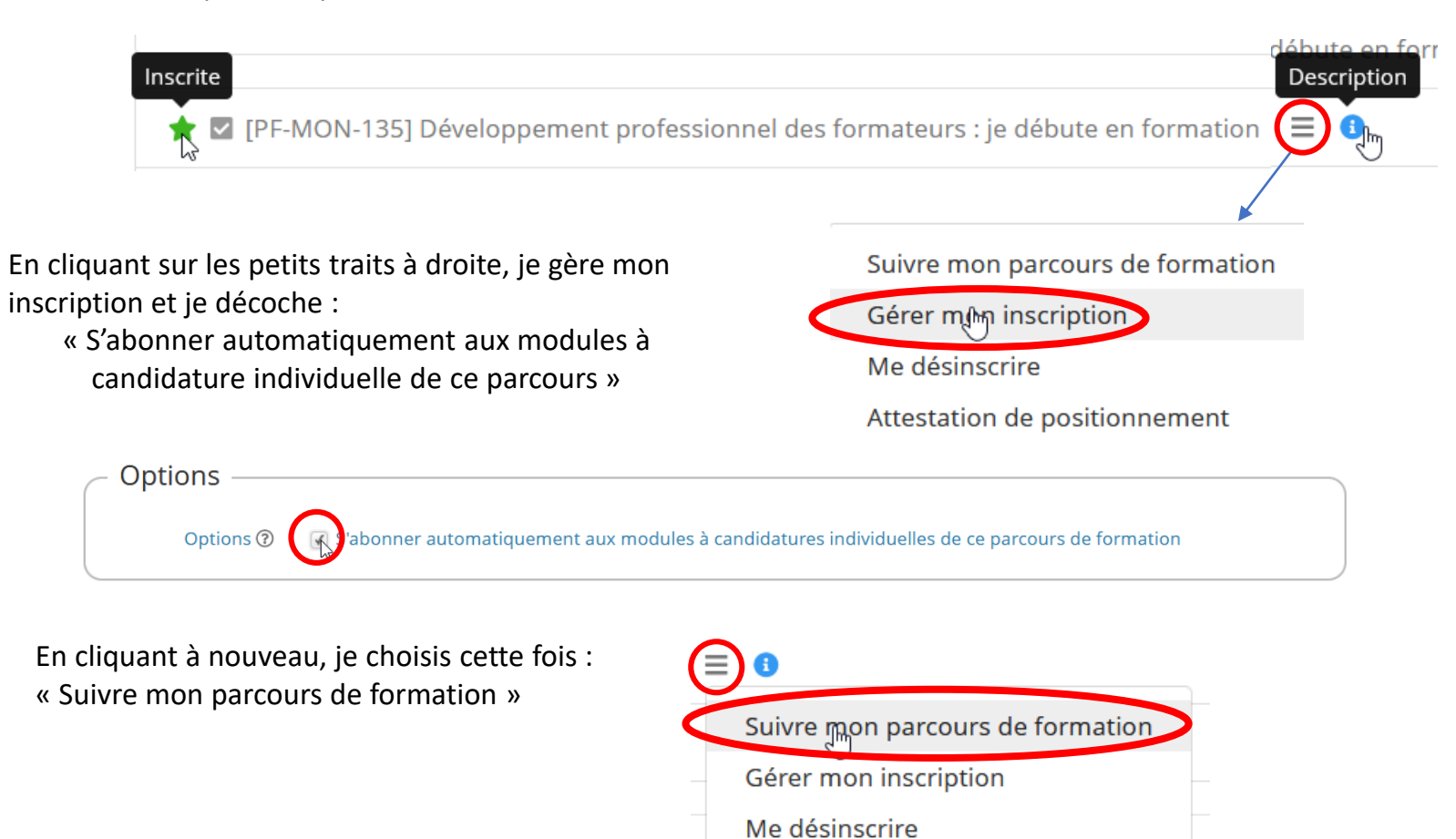

F

Je peux alors m'abonner aux modules qui m'intéressent; ils sont repérés par ce symbole :

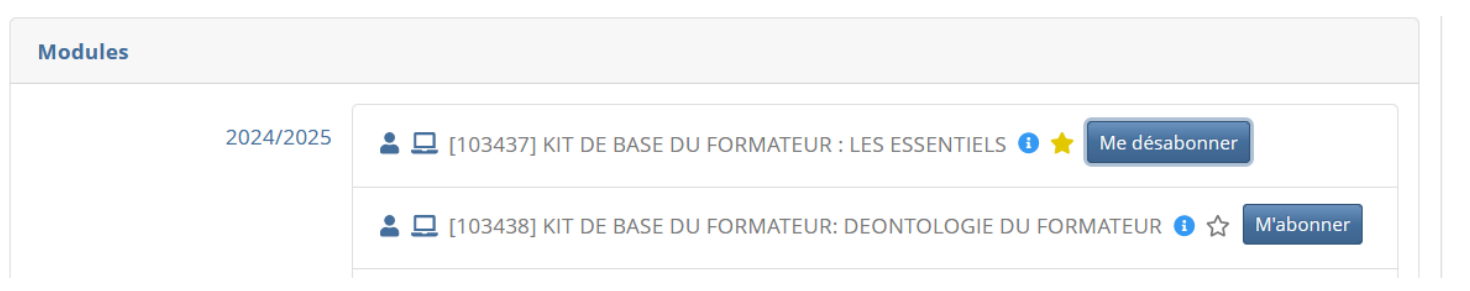

Comme pour les modules hors parcours, je peux suivre mes abonnements dans mon espace Sofia :

Mes abonnements

Convocations comme stagiaire Mon

Mon plan de formation individuelle

Attestation de positionnement

Parcours de formation

٧

d

Affichage du plan de formation individuelle

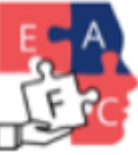

Plan affiché \*